# 1. RECHERCHE ET CREATION DU DOSSIER PATIENT

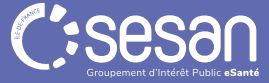

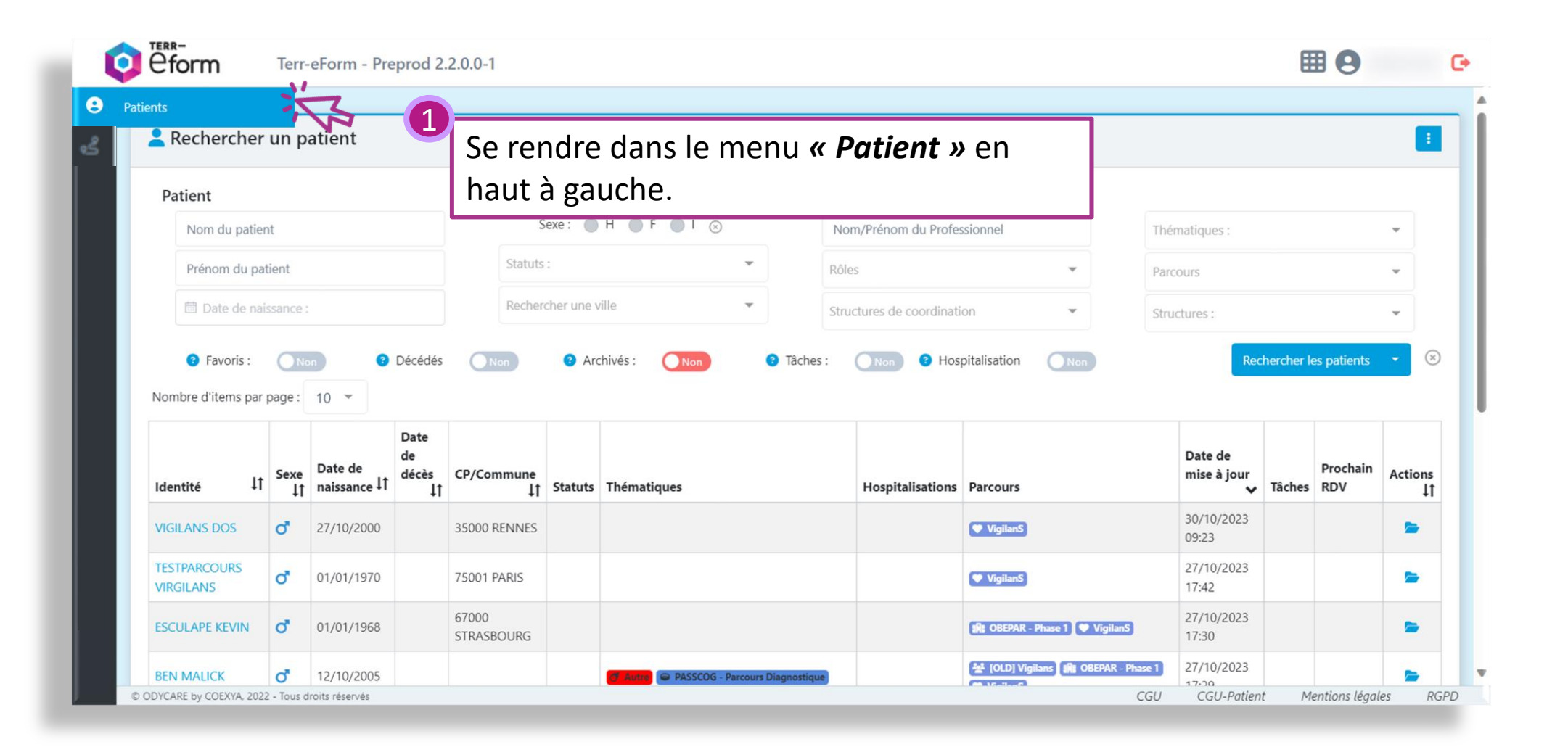

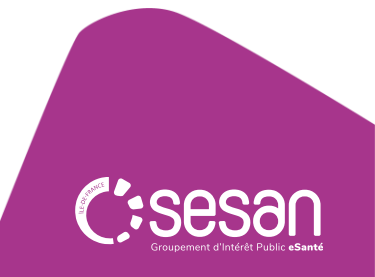

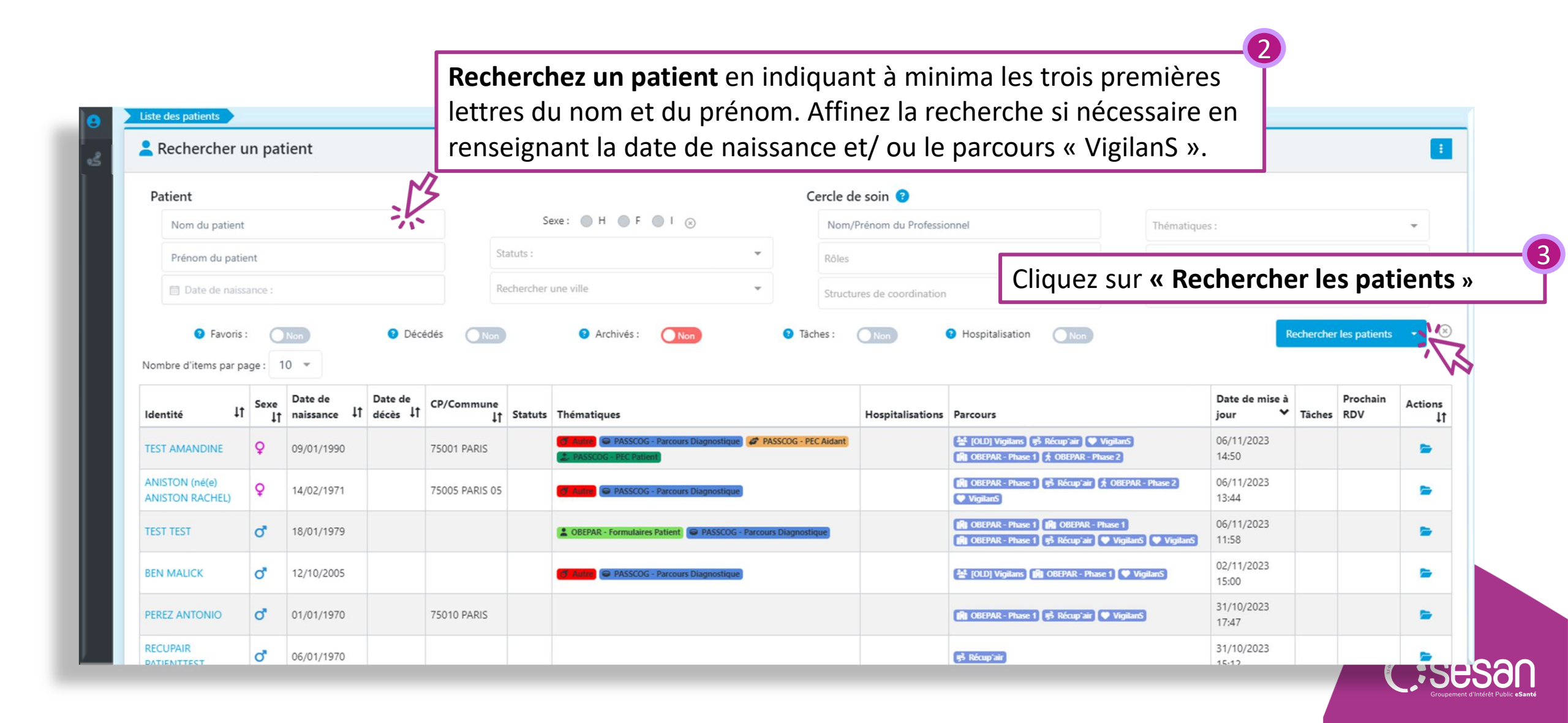

| RECUP     Statuts:     Statuts:     Rechercher une ville     TEST     Rechercher une ville     Pavoris:     Non     Pavoris:     Non     Pavoris:     Non     Pavoris:     Non     Pavoris:     Non     Pavoris:     Non     Pavoris:     Non     Pavoris:     Non     Pavoris:     Non     Pavoris:     Non     Pavoris:     Non     Pavoris:     Non     Pavoris:     Non     Pavoris:     Non        Pavoris:        Pavoris:                          Rechercher une ville <th>Patient</th> <th></th> <th></th> <th></th> <th></th> <th></th> <th></th> <th></th> <th>Cercle de</th> <th>e soin 😮</th> <th></th> <th></th> <th></th> <th></th> <th></th> <th></th>                                                                                                    | Patient                                                                                                    |                                |                                                        |    |                     |                                                         |           |            | Cercle de                                         | e soin 😮               |                   |                               |                         |          |                  |                   |
|----------------------------------------------------------------------------------------------------|----------------------------------------------------------------------------------------------------|--------------------------------|--------------------------------------------------------|----|---------------------|---------------------------------------------------------|-----------|------------|---------------------------------------------------|------------------------|-------------------|-------------------------------|-------------------------|----------|------------------|-------------------|
| TEST   Date de naissance :                                                                                                    | RECUP                                                                                                    |                                |                                                        |    | Sexe :              | : 🛛 Н 🌘                                                 | F I 🛞     |            | Nom/F                                             | rénom du Professionnel |                   |                               | Thématique              | 25:      |                  |                   |
| Image: Structures de coordination     Image: Structures de coordination     Image: Structures de                                                                                                    | TEST                                                                                                    |                                |                                                        |    | Statuts :           |                                                         |           | -          | Rôles                                             |                        |                   | *                             | Récup'air               |          |                  |                   |
| • Favoris:             • Non             • Décédés             • Non             • Archivés:             • Non             • Tâches:             • Non             • Hospitalisation             • Non             • Hospitalisation             • Non             • Non             • Tâches             • Tâches |                                                                                                    | :                              |                                                        |    | Rechercher une      | ville                                                   |           | ~          | Charactur                                         | res de coordination    |                   | -                             | Structures :            |          |                  |                   |
| RECUPAIR PATIENTTEST 0 06/01/1970 01/10/2023 15:12                                                                                                    | <ul> <li>Date de naissance</li> <li>Pavoris :</li> <li>Nombre d'items par page :</li> </ul>                                                                    |                                | Obcédés                                                |    | lon                 | Archiv                                                  | vés : Non | 11         | <ul> <li>Tâches :</li> </ul>                      | Non Ø F                | lospitalisation ( | Non                           |                         | •        | Rechercher les p | patients          |
|                                                                                                    | <ul> <li>Date de naissance</li> <li>Pavoris :</li> <li>Nombre d'items par page :</li> <li>Identité</li> </ul>                                                  | Non<br>10 -<br>11 Sexe It      | <ul> <li>Décédés</li> <li>Date de naissance</li> </ul> |    | on<br>Date de décès | <ul> <li>Archiv</li> <li>Archiv</li> <li>CP,</li> </ul> | vés : Non | 11 Statuts | <ul> <li>Tâches :</li> <li>Thématiques</li> </ul> | Non                    | Parcours          | Non<br>Date de mise           | e à jour                | ✓ Tâches | Rechercher les p | oatients<br>Actie |
|                                                                                                    | <ul> <li>Date de naissance</li> <li>Pavoris :</li> <li>Nombre d'items par page :</li> <li>Identité</li> <li>RECUPAIR PATIENTTEST</li> <li>1 élément</li> </ul> | Non<br>10 -<br>11 Sexe 11<br>0 | Décédés     Date de naissance     06/01/1970           | Lt | Date de décès       | Archiv     Archiv     CP                                | vés : Non | 11 Statuts | Tâches :     Thématiques                          | Non P Hospitalisations | Parcours          | Non Date de mise 31/10/2023 1 | • <b>à jour</b><br>5:12 | ✓ Tâches | Rechercher les p | Action            |
|                                                                                                    | Date de naissance     Favoris :  Nombre d'items par page :  Identité  RECUPAIR PATIENTTEST 1 élément                                                           | Non<br>10 -<br>It sexe It<br>0 | Décédés     Date de naissance     06/01/1970           | 11 | on<br>Date de décès | Archiv     Archiv     CP                                | vés : Non | 11 Statuts | Tâches :      Thématiques                         | Non C Hospitalisations | Parcours          | Non Date de mise 31/10/2023 1 | <b>à jour</b><br>5:12   | ✓ Tâches | Rechercher les p | Acti              |

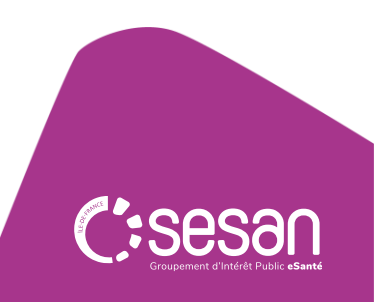

#### Vous ne retrouvez pas votre patient

| Patient                               |                      | Cercle de soin 😮                               |                |  |
|---------------------------------------|----------------------|------------------------------------------------|----------------|--|
| RECUP                                 | Sexe : 🔴 H 💮 F 🌑     | ⊗ Nom/Prénom du Profession                     | Thématiques :  |  |
| TESTT                                 | Statuts :            | Rôles                                          | - Récup'air    |  |
| 🛅 Date de naissance :                 | Rechercher une ville | <ul> <li>Structures de coordination</li> </ul> | ▼ Structures : |  |
| nechercher si le patient est existant |                      |                                                |                |  |
|                                       |                      |                                                |                |  |

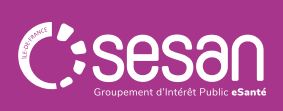

| Identito vi                                                                    | gil                           | lance                                                                        |                         |                                               |                         |                                  |                                                          |                         |                                                                    |                                       |                      |                                           |      |                         |        |                                                                                                    |
|--------------------------------------------------------------------------------|-------------------------------|------------------------------------------------------------------------------|-------------------------|-----------------------------------------------|-------------------------|----------------------------------|----------------------------------------------------------|-------------------------|--------------------------------------------------------------------|---------------------------------------|----------------------|-------------------------------------------|------|-------------------------|--------|----------------------------------------------------------------------------------------------------|
| Les Identités sui<br>Si le patient en d<br>Il est de la respo<br>Nombre d'item | ivan<br>coul<br>onsa<br>is pa | ntes existent déja<br>rs de création fi<br>abilité du profes<br>ar page : 10 | à dar<br>igure<br>ssion | ns l'applica<br>e dans la lis<br>inel de recu | tior<br>te, v<br>reilli | n ou da<br>veuillez<br>ir le cor | ns l'annuaire et<br>: le choisir. Si vo<br>nsentement du | t son<br>ous ê<br>patie | t proches de votre<br>tes certain que le p<br>ent pour s'habiliter | patient.<br>batient est<br>au sein du | inexista<br>I dossie | ant, cliquez sur "Créer un nouveau<br>er. | u pa | atient".                | S<br>T | 5i le patient recherché existe dans la base patient de<br>Ferr-eForm, cliquez sur « <b>Consulter le dossier</b> » |
| Prénom de naissance                                                            | ↓t                            | Nom de<br>naissance ↓↑                                                       | Da<br>na                | ate de<br>hissance                            | lt                      | Sexe<br>↓†                       | Lieu de<br>naissance                                     | ↓t                      | ldentité<br>utilisée ↓↑                                            | Numéro<br>mobile                      | de<br>↓1             | Î Email 4                                 | t    | Statut de<br>l'identité | •      | Action 11                                                                                                    |
| PATIENTTEST                                                                    |                               | RECUPAIR                                                                     | 06,                     | 6/01/1970                                     |                         | ď                                | PARIS - 75009<br>(75109), FRAM                           | 9<br>NCE                | RECUPAIR<br>PATIENTTEST                                            | 0607080                               | 900                  | recupairpatienttest@gmail.com             | n    | Valide                  |        | Consulter le dossier                                                                                              |
|                                                                                |                               |                                                                              |                         |                                               |                         | _                                |                                                          |                         |                                                                    |                                       | _                    | A                                         | ١nn  | uler                    | réer   | r un nouveau patient                                                                                              |
|                                                                                |                               |                                                                              |                         |                                               |                         |                                  |                                                          |                         |                                                                    |                                       |                      |                                           |      |                         | S<br>« | Si le patient recherché n'apparait pas, cliquez su                                                                |
|                                                                                |                               |                                                                              |                         |                                               |                         |                                  |                                                          |                         |                                                                    |                                       |                      |                                           |      |                         |        |                                                                                                    |
|                                                                                |                               |                                                                              |                         |                                               |                         |                                  |                                                          |                         |                                                                    |                                       |                      |                                           |      |                         |        |                                                                                                    |

### Création d'un dossier patient

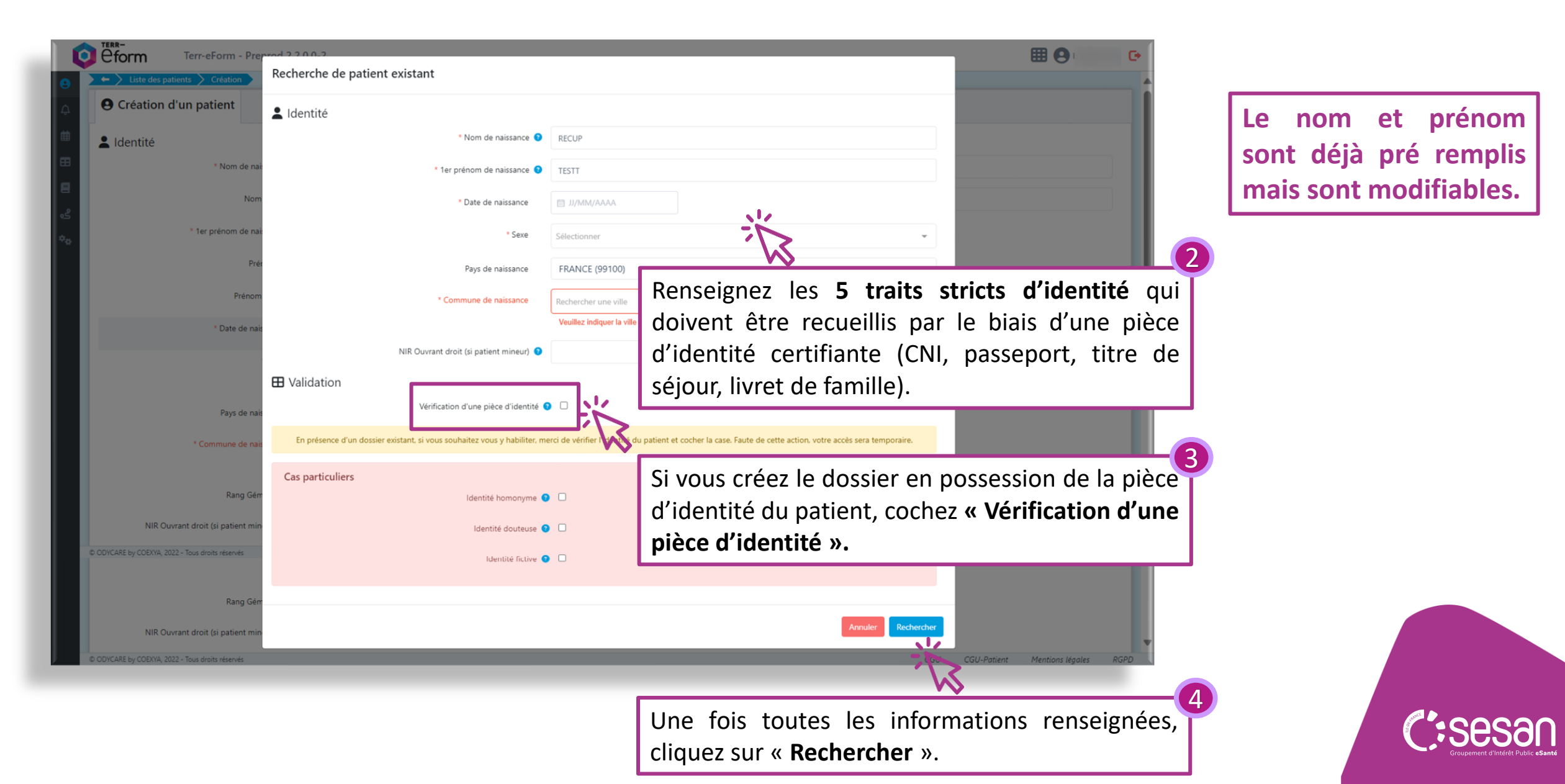

# Modifier les données du patient après la création de son dossier

| * Nom de naissance 🕥 TE                                             |                                         |                                              |                             |                         |                            |
|---------------------------------------------------------------------|-----------------------------------------|----------------------------------------------|-----------------------------|-------------------------|----------------------------|
|                                                                     | ST                                      | Email abc@hotmai                             | l.fr                        |                         |                            |
| Nom utilisé 🕥                                                       |                                         | Etat (Archivage) 🚺 Actiř                     |                             |                         |                            |
| * 1er prénom de naissance <b>9</b> RE                               | ic .                                    | Inscrit depuis I                             | e 20/11/2023                |                         |                            |
| Prénom(s) 📀                                                         |                                         | 📞 Téléphones du patient                      |                             |                         |                            |
| Prénom utilisé 🗿                                                    |                                         | Ajouter un nouveau téléphone                 |                             |                         |                            |
| * Date de naissance                                                 | 13/01/1970 S3 ans et 10 mois et 7 jours | Nombre d items par page : 10 *               |                             |                         |                            |
| " Sexe Hi                                                           | omme                                    | 🖽 Validation                                 |                             |                         |                            |
| * Pays de naissance FF                                              | RANCE (99100)                           | J'atteste que le patient est consentant à la | 🖉 🛃 Document d'information  | Annuler le consentement |                            |
| * Commune de naissance                                              | UAILLE - 49340 (49231)                  | création de ce dossier                       |                             |                         |                            |
| Rang Gémellaire 🔇                                                   |                                         | * Consentement pour l'ouverture du           | Patient                     | •                       |                            |
| NIR Ouvrant droit (si patient mineur) 0                             |                                         | dossier recueilli par                        |                             |                         |                            |
| Matricule INS 🧿 🏾 🥵                                                 | koupérer TINS                           | Vérification d'une pièce d'identité 🤅        |                             | Annuler la vérification |                            |
| J'atteste que le patient est consentant à la création de ce dossier | Document d'information Annuler le conse | * Type de pièce d'identité                   | Sélectionner                | *                       |                            |
| * Consentement pour l'ouverture du Pa<br>dossier recueilli par      | atient                                  | Statut identité 😗                            | Carte d'identité            | *                       |                            |
| Vérification d'une pièce d'identité 😲 🗌                             | × 1                                     |                                              | Passeport                   | Sélectionne             | z la pièce d'identité avec |
| Statut identité 💿 Provi                                             | - VS                                    | Cas particuliers Identité homonyme           | Livret de famille           | laquelle vo             | ous vérifiez l'identité du |
| Identité homonyme 💿 🗌                                               | Cliquez sur                             | Identité douteuse 3                          | Extrait d'acte de naissance | patient                 |                            |
| Identité fictore                                                    | « Vérification                          |                                              | Titre permanent de séjour   |                         |                            |
|                                                                     | d'une pièce                             | Identité fictive                             |                             |                         |                            |
|                                                                     | d'identité »                            |                                              | Annuler Modifier le patient | *                       |                            |
|                                                                     |                                         |                                              |                             | Cliquez sur « l         | Modifier le patient »      |
| a fois l'identit                                                    | ó du nationt vali                       | dáe vous pourrez p                           | odifier uniquer             | nent · son adresse      | mail                       |
|                                                                     | e uu patient van                        | uee, vous pouriez n                          | iouniei uniquei             |                         |                            |

# Modifier les données du patient après la création de son dossier

Si vous n'avez pas pu valider l'identité du patient au moment de la création de son dossier, vous pouvez le faire depuis son dossier patient.

| RECUPAIR PATIENTTEST                                                                                                    | ~        | 🙎 Li               | gne de                       | e vie      |                      |         |    |               |      |    |               |                                  |      |      |            | ^      |     | F Mémos 🛛 💽 🕂                         | ^          |
|----------------------------------------------------------------------------------------------------|----------|--------------------|------------------------------|------------|----------------------|---------|----|---------------|------|----|---------------|----------------------------------|------|------|------------|--------|-----|---------------------------------------|------------|
| <ul> <li>Statut identité Provisoire</li> <li>Ouvrir l'accès patient</li> <li>Sexe : Homme</li> <li>Né le 06/01/1970 53 ans et 9 mois et<br/>06 07 08 09 00</li> <li>recupairpatienttest@gmail.com</li> </ul> | 24 jours |                    |                              |            |                      |         |    | Choisir un fi | ltre |    | <b>•</b> •    | :: •                             | Q+ Q | Q Q- | <b>€</b> → | ÷      |     | Aucun mémo disponible pour<br>patient | ce         |
| Consulter Dossier                                                                                                    |          | 15<br>octobre      | 17<br>2023                   | 19         | 21                   | 23      | 25 | 27            | 29   | 31 | 1<br>novembre | 3 5<br>e 2023                    | 7    | 9    | 11         | 13     |     |                                       |            |
| Tâches 💽                                                                                                    | • • •    | <i>⊘</i> ⊧<br>Cliq | arcour<br>Uez s              | s<br>Sur   | ۶ مر                 | nsulter | -1 | ent           |      |    |               |                                  |      |      |            |        |     | + : ≡•                                | ^          |
| Cercle de soins                                                                                                    | ^        |                    |                              |            |                      |         |    |               |      |    |               |                                  |      |      |            |        |     |                                       |            |
| (Auto-habilitation)                                                                                                    |          | Nombr              | e d'item                     | s par pag  | ge: 10               | •       |    |               |      |    |               |                                  |      |      |            |        |     | C                                     | 2          |
| (Auto-habilitation)                                                                                                    |          | Nombr<br>Parcou    | re d'item                    | s par paç  | ge: 10               |         |    | Constant      | es   |    | Proc          | chaine Etap                      | e    |      | Ava        | anceme | ent | Actions                               | <b>x</b> ) |
| (Auto-habilitation)<br>ecrétaire médicale<br>Consulter / Modifier                                                                                                    |          | Nombr              | re d'item<br>urs             | is par paį | ge : 10              | on      |    | Constant      | es   |    | Proc          | <b>chaine Etap</b><br>ine donnée | e    |      | Ava        | ancemo | ent | Actions                               | 2          |
| (Auto-habilitation)<br>ecrétaire médicale                                                                                                    |          | Nombr              | re d'item<br>urs<br>iréer un | is par pai | ge : 10<br>Inclusion | on<br>s |    | Constant      | es   |    | Proc          | <b>chaine Etap</b><br>ine donnée | e    |      | Ava        | ancemo | ent | Actions                               | 2          |

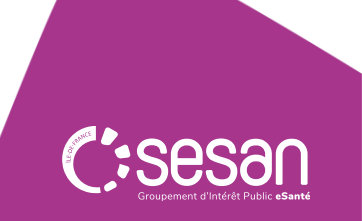